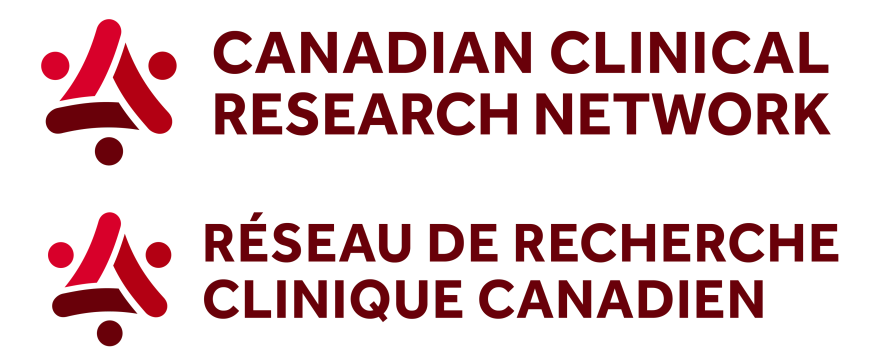

## CCRN: How to find information about site research infrastructure across Canada

In 5 easy steps, here's how to download a report showing research infrastructure across Canada:

1. Go to the CCRN website and select your language:

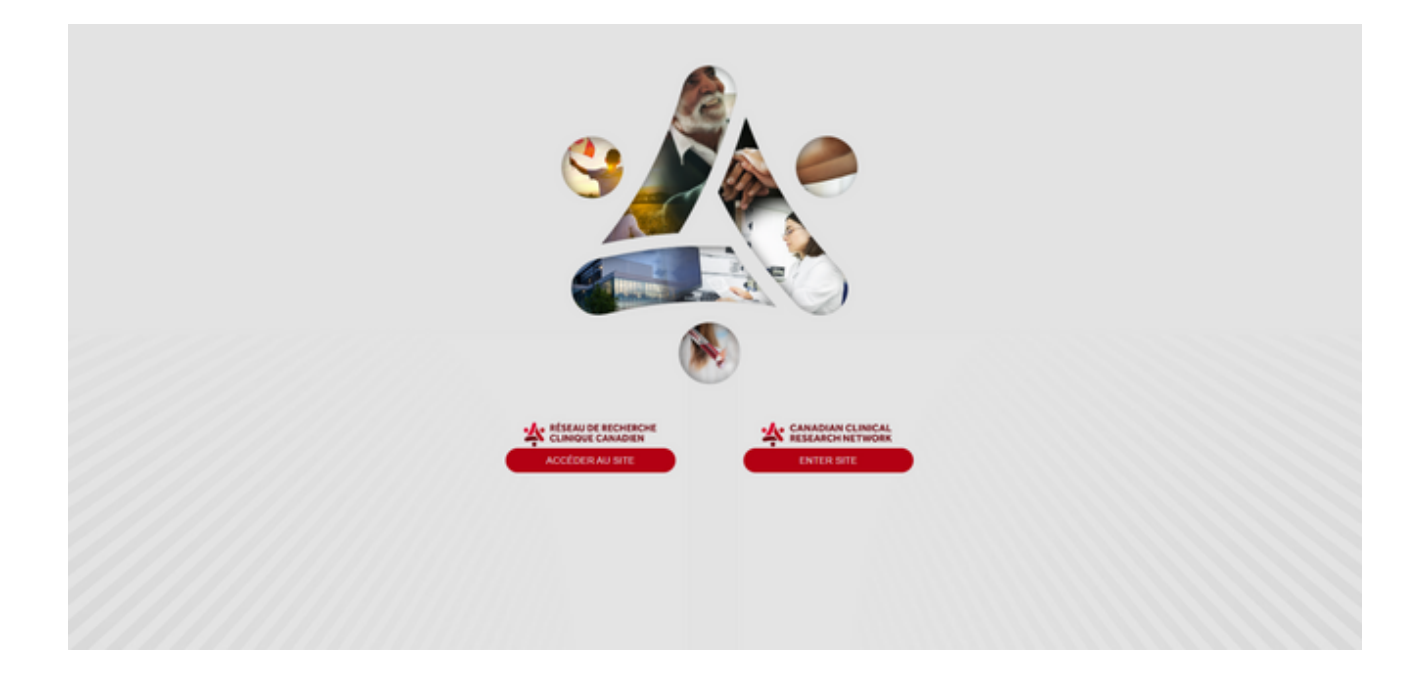

2. In the header, select Reports and choose Researchers and research networks.

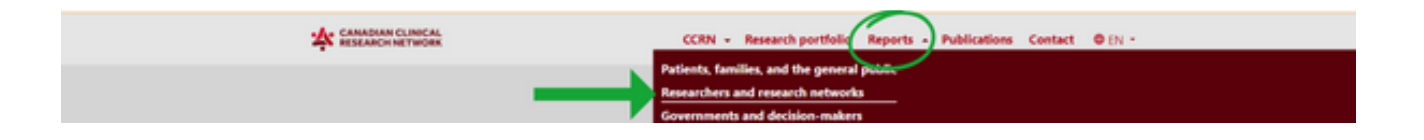

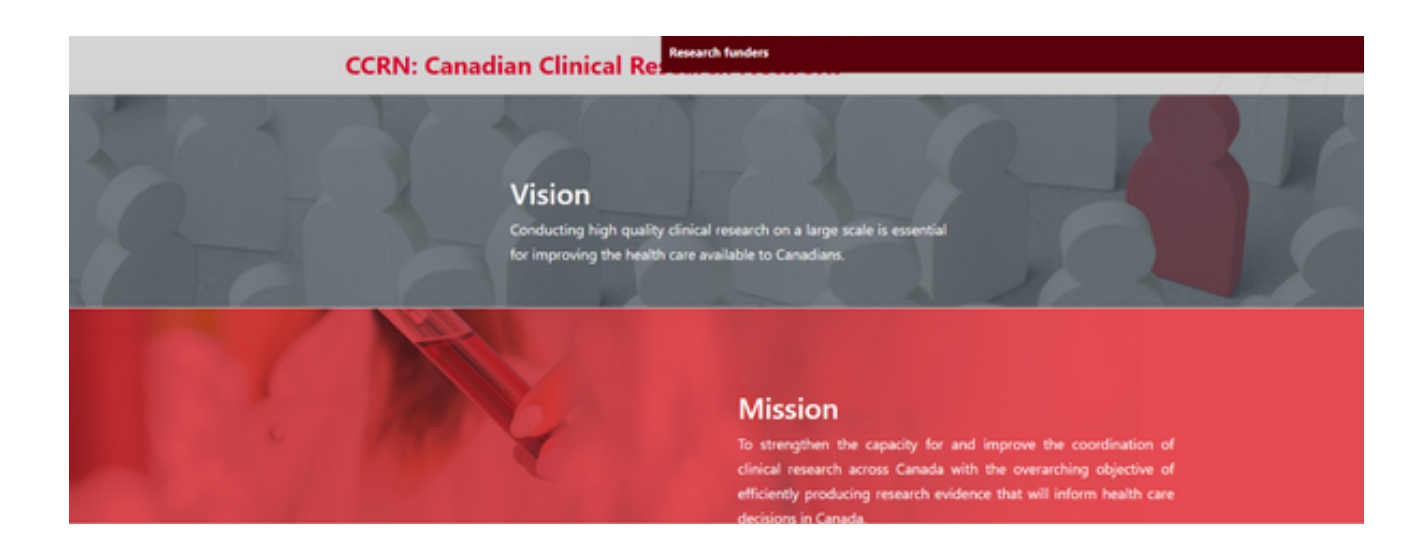

3. Select the third option, *Show more on site research infrastructure across Canada*.

|                          | This information is invested for researchers and research networks who are responsible for sugmenting Canada's inparity for clinical research. Over time, solters will also be<br>address to see how different components of load research infraction-times are associated with research performance. In hum, this information may guide future investments is a<br>automat discuss research infraction-tures are associated with research performance. In hum, this information may guide future investments is a<br>automat discuss research infraction-tures are associated with research performance. In hum, this information may guide future investments is a<br>automat discuss research infraction-tures are associated with research performance. In hum, this information may guide future investments is a<br>statemat discuss research infraction-tures are associated with research performance. In hum, this information may guide future investments<br>is a due in this section. But the sitestific community may access guander information on the data and biological specimens being collected by each shuly taxes. Since data<br>and biological guarieness collected by a single truey may be used multiple trues who the mean the optimication. The analysis of materials<br>is adue in the section of the CARD point of the CARD point of the data and biological specimens being collected by each shuly taxes. Since data<br>and biological guarieness collected by a single truey on any be used and the single and biological specimens to all candom single future of the cardina in the state of the candom in clinical state and the solute true in the speciments<br>conducting a discuss the perform on any specime parameter of the candom in clinical state and biological speciments to all candom in the data and biological speciment of all data speciments are advected and the solute true in the speciments are advected and the solute true in the source of the taxe of the source of the taxe of the source the performance of the data and the source of the data and the source of the data and the source of |                                                                                            |                                          |                            |  |  |  |  |
|--------------------------|----------------------------------------------------------------------------------------------------|--------------------------------------------------------------------------------------------|------------------------------------------|----------------------------|--|--|--|--|
|                          | tar more en construit tean nouvelle processore traverses because resolutions in<br>traverse en star recolument process Canada<br>(a. Open chart 52)<br>Droummers en star recolument by martin<br>(a. Open chart 52)<br>Droummers en star recolument by martin<br>(a. Open chart 52)<br>Droummers en star recolument by martin<br>(a. Open chart 52)                                                                                                    | danin kanin art arteky selveg para to contri onta ano nonograd tyr                         | uments in the constant of consult trans- |                            |  |  |  |  |
|                          |                                                                                                    |                                                                                            |                                          |                            |  |  |  |  |
| CON<br>Vision<br>Mission | Research portfolio                                                                                                    | Reports<br>Patients, families, and the general public<br>Researchers and research networks | Publications                             | Contact<br>info@com-mot.ca |  |  |  |  |

4. You can apply any of the different filters, or select a specific site by entering the name of the site in the search bar.

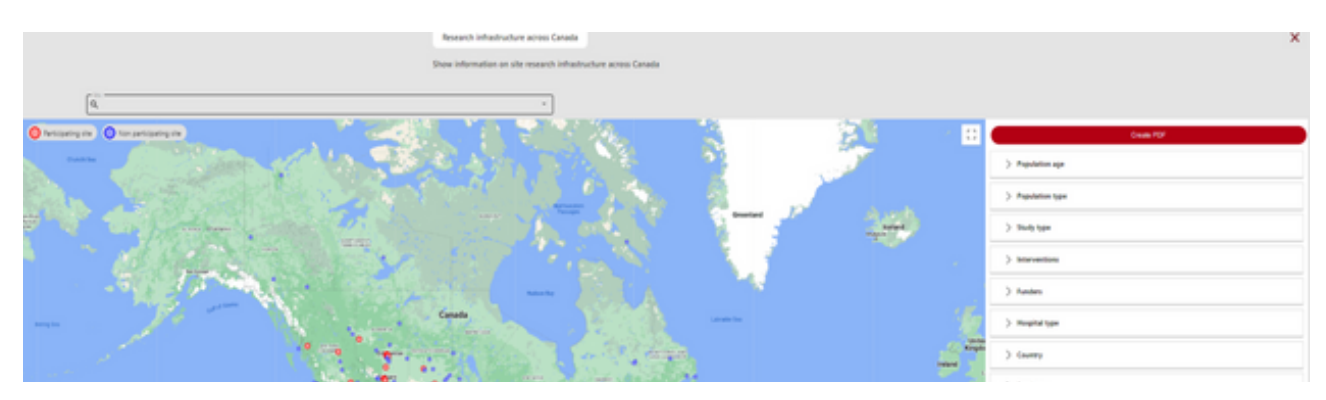

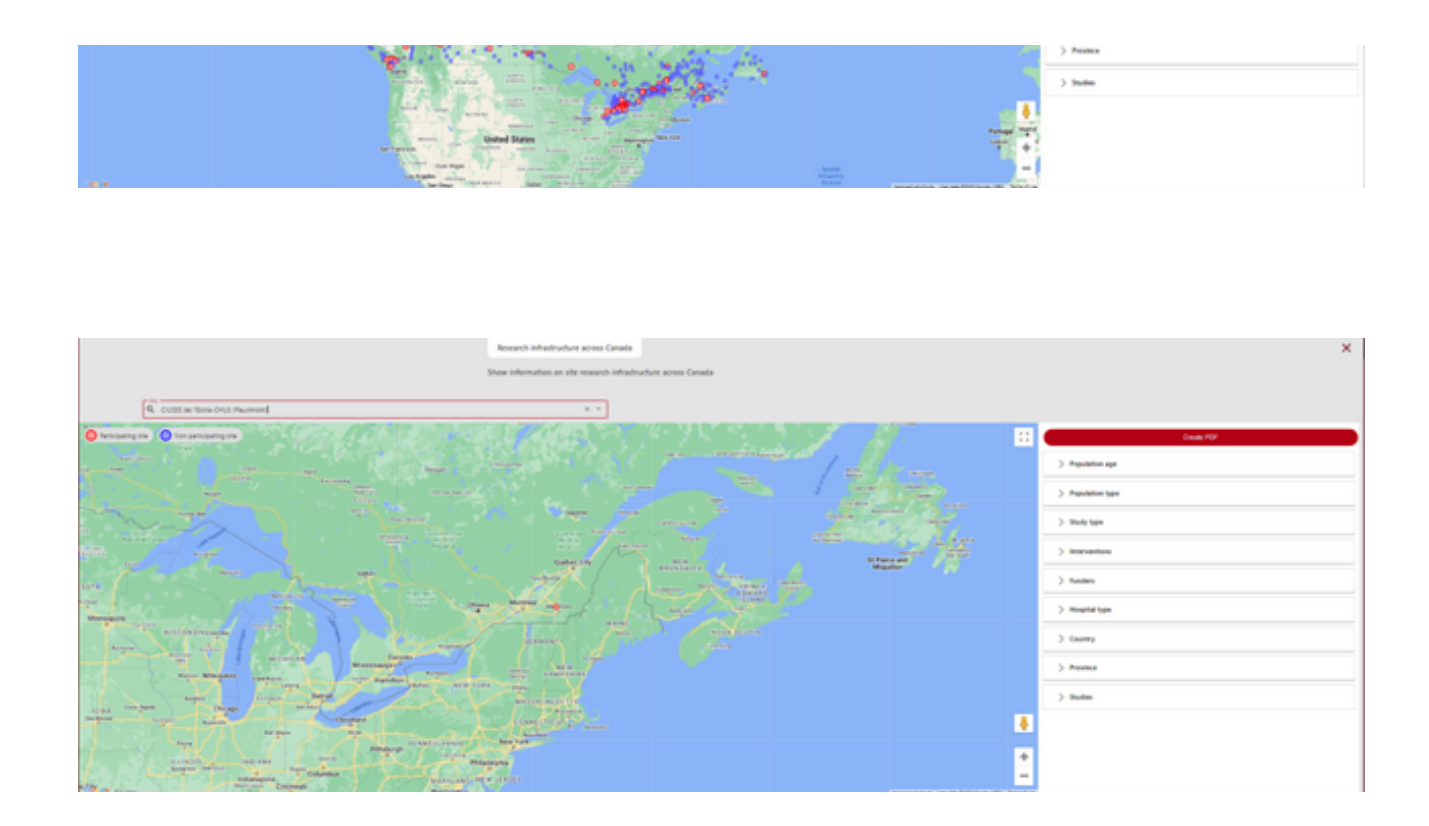

5. Then, you can click on the site that you want to select and a report with site research infrastructure information will appear. To download a PDF of the report, click on the PDF button (the red button at the top right corner).

|                                                                                                    | Restarch<br>Show infer                                                                                                 | infrastructure ac- | ess Canada<br>sanch infrastructs | re across Canada |                                                     |          |            |            | × |
|----------------------------------------------------------------------------------------------------|----------------------------------------------------------------------------------------------------|--------------------|----------------------------------|------------------|-----------------------------------------------------|----------|------------|------------|---|
| 9. Cutti is riere Orul Paureen                                                                                                    |                                                                                                    |                    |                                  |                  |                                                     |          | Over X     |            |   |
| Antoning and Antoning and A                                                                                                    | CIUSSS de l'Estrie-CHUS (Fleurimont)<br>1/pe of Hospital : Patient Population :<br>University Both Adult and Pediatric |                    |                                  |                  |                                                     |          | 8          | Create POF |   |
|                                                                                                    | Dedicated research staff for intensive care unit •                                                                     |                    |                                  |                  | Dedicated research staff for emergency department O |          |            |            |   |
|                                                                                                    |                                                                                                    |                    |                                  | daric            |                                                     | <br>A 64 | and the    |            |   |
| and a second second second                                                                                                    | Assarch Sean Program Manager(2)                                                                                        | 0                  | 0.8                              | 5,4              | Asserth Sen Propan Manaperti                        | 7(8      | 74,98      |            |   |
| and the same of the same                                                                                                    | Asserti (DO/Drato/D                                                                                                    |                    | 0.0                              | 1                | Newson coordinatorial                               | <br>81   | 76.0       |            |   |
| and a                                                                                                    | Nexandh administrative assistantic                                                                                     |                    | 2.1                              | 5,0              | Nexes harmonitative assessments                     | <br>10.4 | 1.1        |            |   |
|                                                                                                    | Project manager Project Landerco                                                                                       |                    |                                  | 5, A             | Project Warager, Project Unaber(2)                  | 10.8     | 10.00      |            |   |
| Entry Lord and Lord and Lord a | Volunteers or students (unpeid)                                                                                        |                    | 0.5                              | 5,14             | 10Urses or students Unged                           | 70.8     | 75/18      |            |   |
| Moragely .                                                                                                    | Test PTa                                                                                                    |                    | 72                               | ,                | Tenal PTEs                                          | 8.1      | 74.4       |            |   |
|                                                                                                    | Dedicated research staff for ward .                                                                                    |                    |                                  | daris            | Number of Beds                                      | <br>     | <i>8</i> % |            |   |
|                                                                                                    | Reserch Team Program Managerizi                                                                                        | 0                  | N/A                              | N/A              | intensive care unit beds                            | 28       |            |            |   |
| Region Anno                                                                                                    | Asserth coordinators)                                                                                                  |                    | 01                               | NA               | Emergency room beats                                | 81       | 1          |            |   |
| IS BA CAN BANK Chicago                                                                                                    | Reserch administrative assistant(2)                                                                                    |                    | 61                               | N/#              | Acre cere beds                                      | 299      | 25         |            |   |
| In them Income Accords                                                                                                    | Project Manager Project Leader(s)                                                                                      | 0                  | 20.00                            | 5/4              | Total                                               | 178      | 48         |            |   |
|                                                                                                    | Voluments or students (unpaid)                                                                                         |                    | 70.8                             | 5,18             |                                                     |          |            |            |   |
| Share and the second second second second second second second second second second second second second second                                                                                                    | Total PTDs                                                                                                    |                    | 6.2                              | 2.4              |                                                     |          |            |            |   |
| A Strange Strange                                                                                                    | Case/b of wearch term to reviewing during out of business hours for                                                    |                    |                                  |                  |                                                     |          |            |            |   |
| Co 2 m 2 m 2 m 2 m 1 m 2 m 1 m 1 m 1 m 1 m                                                                                                    | Research observations and all the state lines lines                                                                    |                    |                                  |                  |                                                     |          |            |            |   |
| The second second second                                                                                                    | version busined strates is the target                                                                                  |                    |                                  |                  |                                                     |          |            |            |   |
|                                                                                                    | Local experience with co-employeet. Yes                                                                                |                    |                                  |                  |                                                     |          |            |            |   |
|                                                                                                    | Local experience with defend consent. This                                                                             |                    |                                  |                  |                                                     |          |            |            |   |
|                                                                                                    | On information Intert confider 2011-04-34                                                                              |                    |                                  |                  |                                                     |          |            |            |   |
|                                                                                                    | and more and a shore the set of                                                                                        |                    |                                  |                  |                                                     |          |            |            |   |
|                                                                                                    |                                                                                                    |                    |                                  |                  |                                                     |          |            |            |   |
|                                                                                                    |                                                                                                    |                    |                                  |                  |                                                     |          |            |            |   |
|                                                                                                    |                                                                                                    |                    |                                  |                  |                                                     |          |            |            |   |

To learn more visit our Step-by-Step videos on Sepsis Canada's website, here.

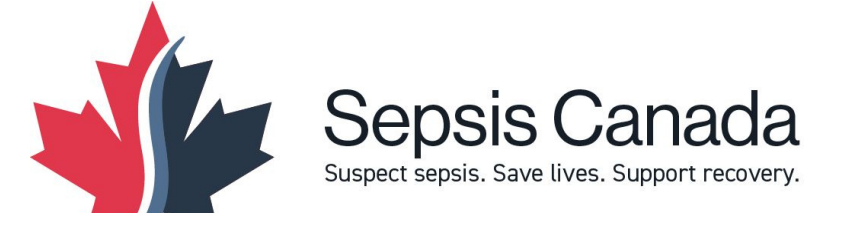

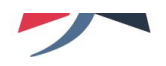